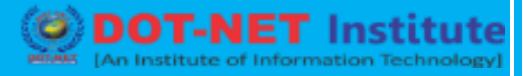

### Lesson no. 10: Theme Installation

#### Theme installation functionality in your WP admin

The first thing you need to do when you want to install a new WordPress theme is to login to your site admin page. Once there, go to **Appearance -> Themes**.

| Dashboard       | Dashboard                                      |                                                                                                    |  |  |  |
|-----------------|------------------------------------------------|----------------------------------------------------------------------------------------------------|--|--|--|
| Home<br>Updates | Welcome to WordPress!                          |                                                                                                    |  |  |  |
| Ø Jetpack       | We've assembled some links to get you started: |                                                                                                    |  |  |  |
| 🖈 Posts         | Get Started                                    | Next Steps                                                                                                    |  |  |  |
| 9) Media        |                                                | Write your first blog post                                                                                              |  |  |  |
| Pages           | Customize Your Site                            | + Add an About page                                                                                                    |  |  |  |
| Comments        | your theme completely                          | View your site                                                                                                    |  |  |  |
| Appearance      | Themes                                         |                                                                                                    |  |  |  |
| 🖌 Plugins       | tpack                                          | letoack simplifies site security customization and management                                                           |  |  |  |
| 🎄 Users         | wCustomiz                                      | Jetpack is a free plugin that utilizes powerful WordPress.com servers to<br>enhance your site and simplify managing it. |  |  |  |
| 🗲 Tools         | Menus                                          |                                                                                                    |  |  |  |
| 5 Settings      | Fielder                                        |                                                                                                    |  |  |  |

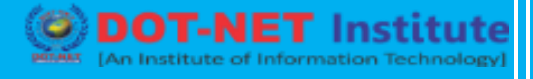

Here, you will see all the themes you have currently installed in your application. To add another one, simply click on the **Add New** button.

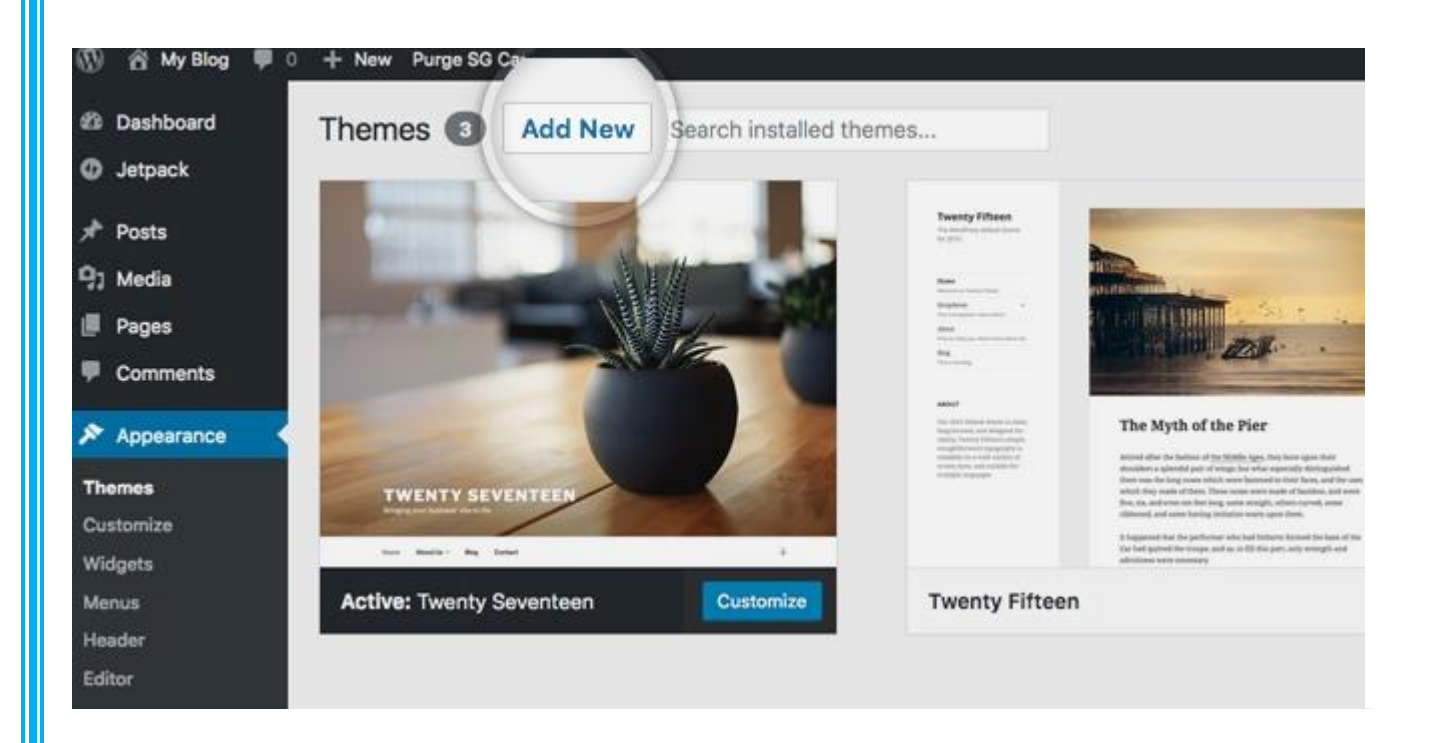

On the next page there are two ways to add a new theme. You can either use the search field which will return results from the WordPress.org theme directory or you can upload a theme from your local hard drive.

#### Choose and Install a theme from the official WordPress theme directory

The easiest way to install themes to your WordPress site is if they are listed in the official themes directory. This allows you to search for the theme you need directly from your site admin page. Each theme in the official directory has to have **Tags** that describe its functionality allowing you to easily search for the right theme.

If you know the theme's name, you can simply search for it.

ODT-NET Institute

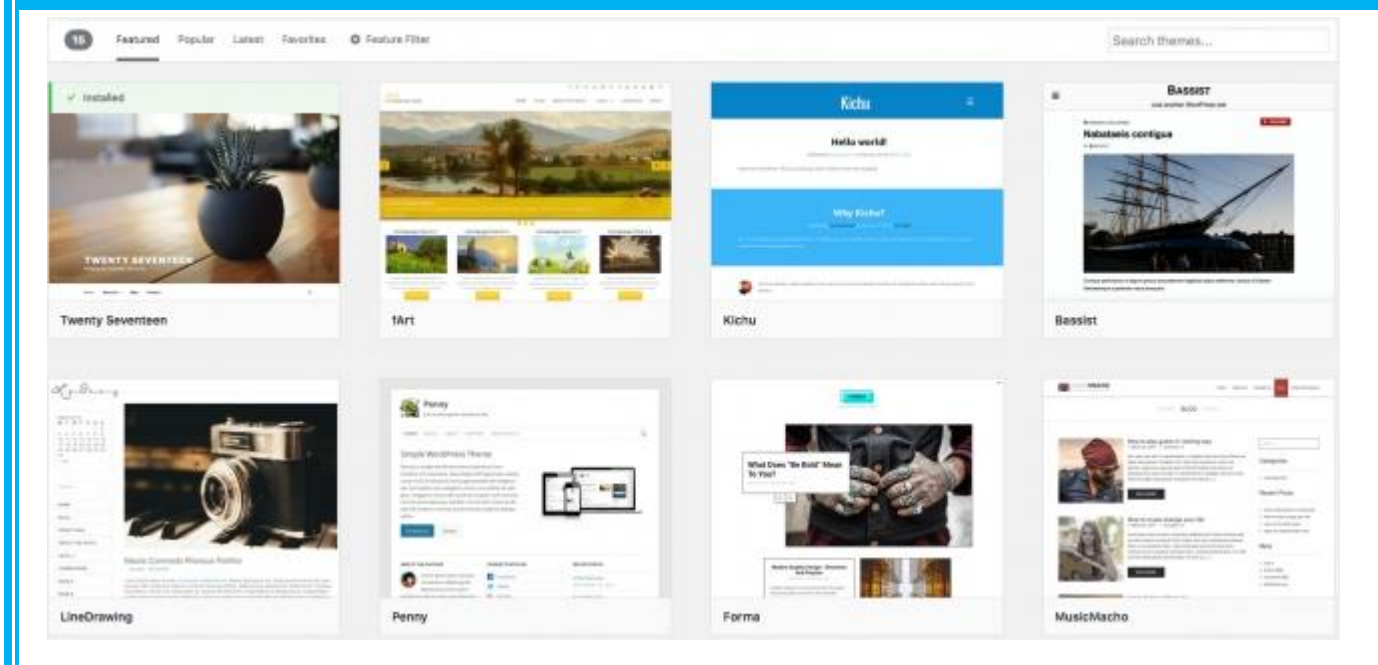

However, knowing the tags for the desired theme is not always the case. This is why, you can use the **Feature Filter**. For example, you can search for a **Two columns** theme that has **Flexible** header. Simply check those tags and press the **Apply Filters** button.

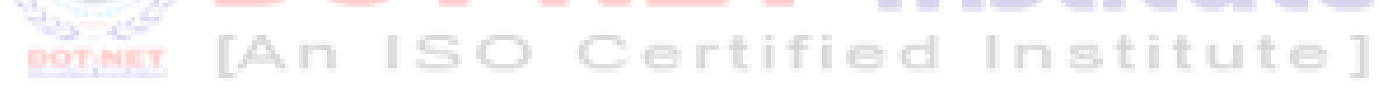

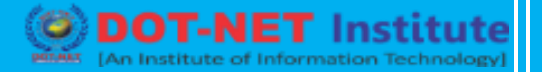

| dia                                                                                                    |                       |
|----------------------------------------------------------------------------------------------------|-----------------------|
| Layout                                                                                                    | Features              |
| Grid Layout                                                                                                    | Accessibility Ready   |
| One Column                                                                                                    | BuddyPress            |
| pearance 🛛 😨 Two Columns                                                                                                    | Custom Background     |
| 5 Three Columns                                                                                                    | Custom Colors         |
| Nize Difference Difference Differ | Custom Header         |
| 5 Deft Sidebar                                                                                                    | Custom Menu           |
| 🗌 Right Sidebar                                                                                                    | Editor Style          |
|                                                                                                    | Featured Image Header |
|                                                                                                    | Featured Images       |
| igins                                                                                                    | V Flexible Header     |
| ers                                                                                                    | Footer Widgets        |
| ols                                                                                                    | Front Page Posting    |
| ttings                                                                                                    | Full Width Template   |
|                                                                                                    | Microformats          |
| Optimizer                                                                                                    | Post Formats          |
| lapse menu                                                                                                    | RTL Language Support  |
|                                                                                                    | Sticky Post           |
|                                                                                                    | Theme Options         |
|                                                                                                    | Threaded Comments     |
|                                                                                                    | Translation Ready     |

You will now see all themes that meet your search. Hover over any of them and you will see two options - to see a demo of the theme or to install it. Once you choose which theme you want to use for your site, press the blue **Install** button.

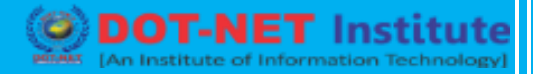

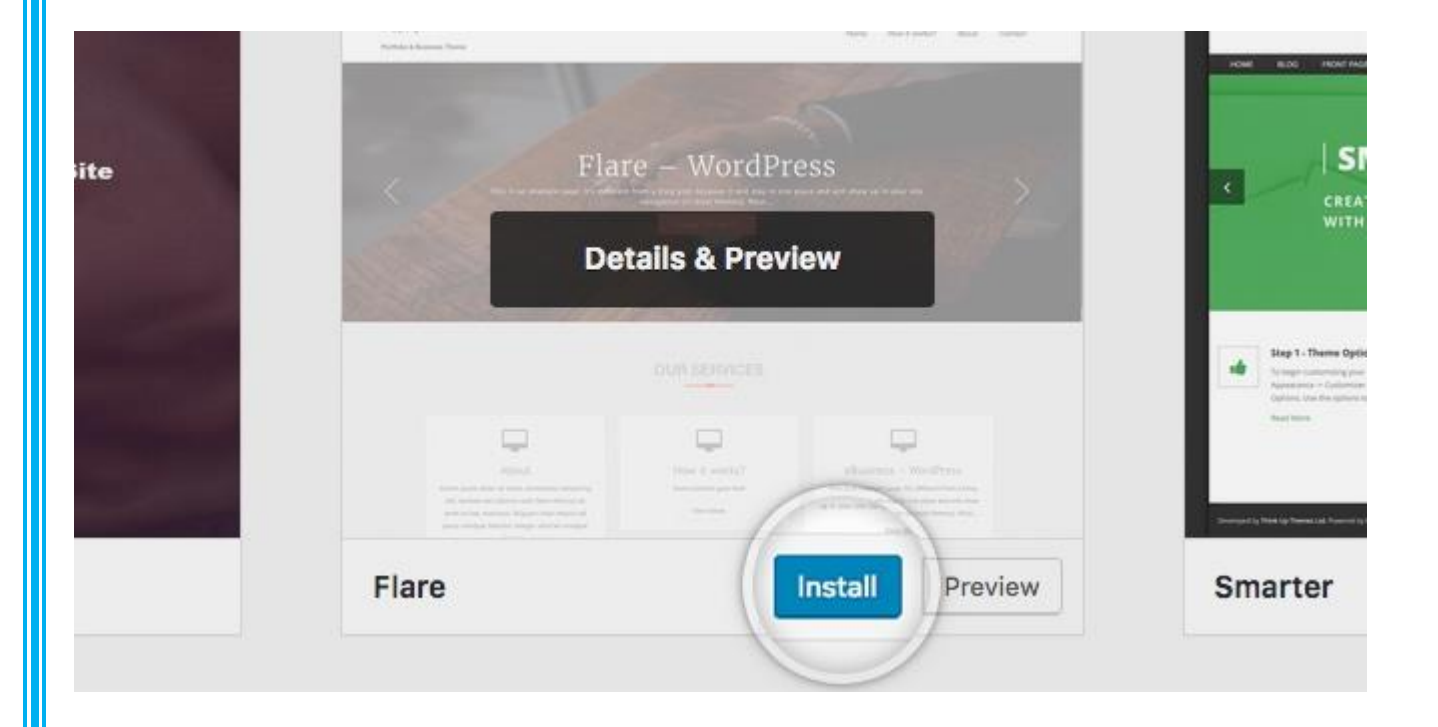

Your WordPress application will download and install the theme for you. Simply click the **Activate** button on the same page to activate the theme.

|          | ✓ Installed | and the first of the second                                                                                                    | SMARTER                                                                                                    |
|----------|-------------|----------------------------------------------------------------------------------------------------|----------------------------------------------------------------------------------------------------|
| ess Site | Flai        | re - WordPress<br>I to the second second secon | CREATE SOMETH                                                                                                    |
|          |             | OUR SERVICES                                                                                                    | Reg 1 - Theme Options<br>Trages are stranged on the part<br>of the second on the second on the second<br>determined on the second on the second on the second<br>determined on the second on the second on the |
|          | Flare       | Activate Live Preview                                                                                                    | Smarter                                                                                                    |

That's all - you can go to the front page of your site to see its new look.

#### Upload a theme you have already downloaded

If you have a theme that's not listed in the WordPress.org directory, you can simply upload it from the **Themes** -> **Install Themes** section in WordPress. To do this click on the **Upload Theme** button at the top of the page.

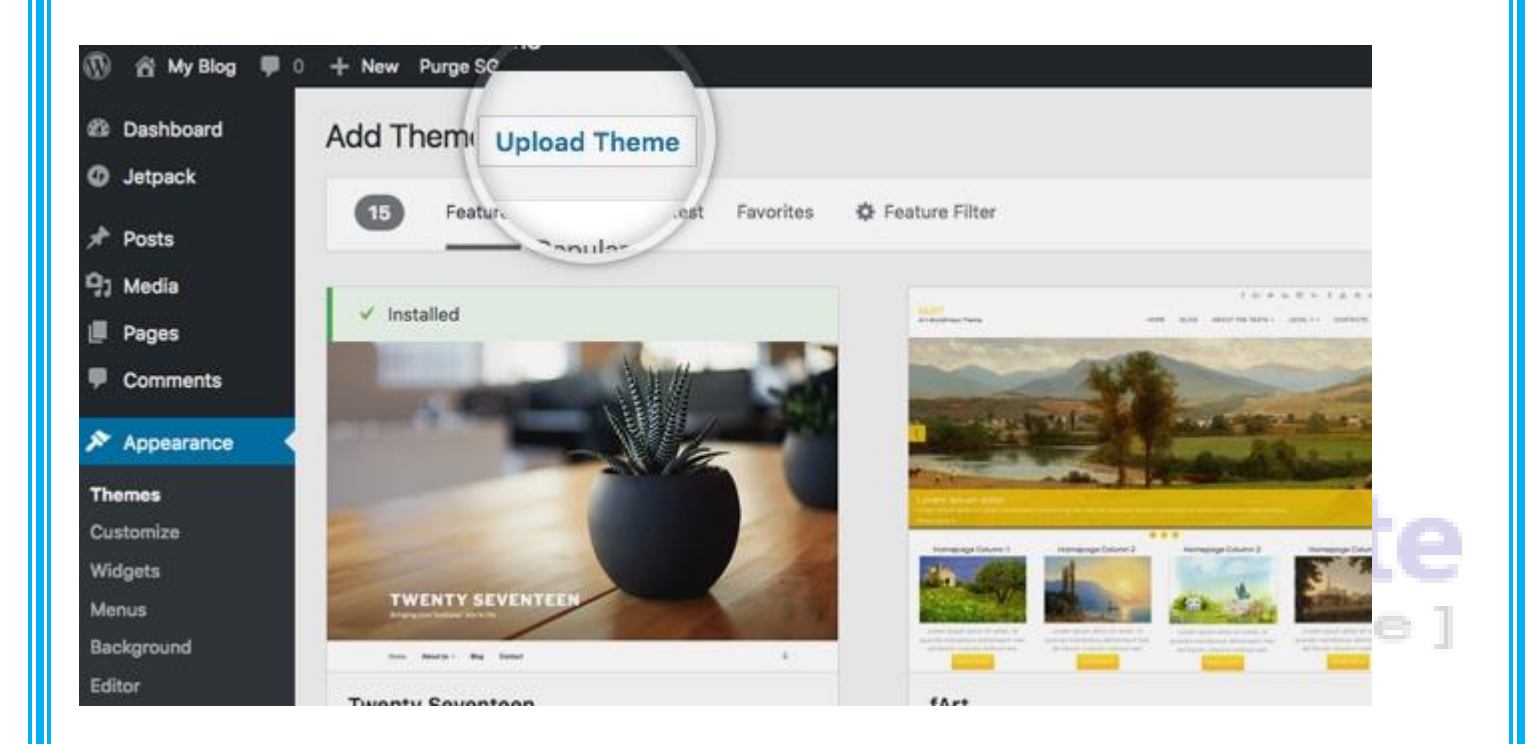

Now, click the **Browse** button, select the archive of your theme from your local computer and press the **Install Now** button.

If you have a theme in a .zip format, you may install it by uploading it here.

Browse... kichu.1.5.2.zip

Install Now

DOT-NET Institute

In a few seconds, WordPress will upload and extract the theme archive for you. All you need to do next is to press the **Activate** link under the message to enable the theme on your website.

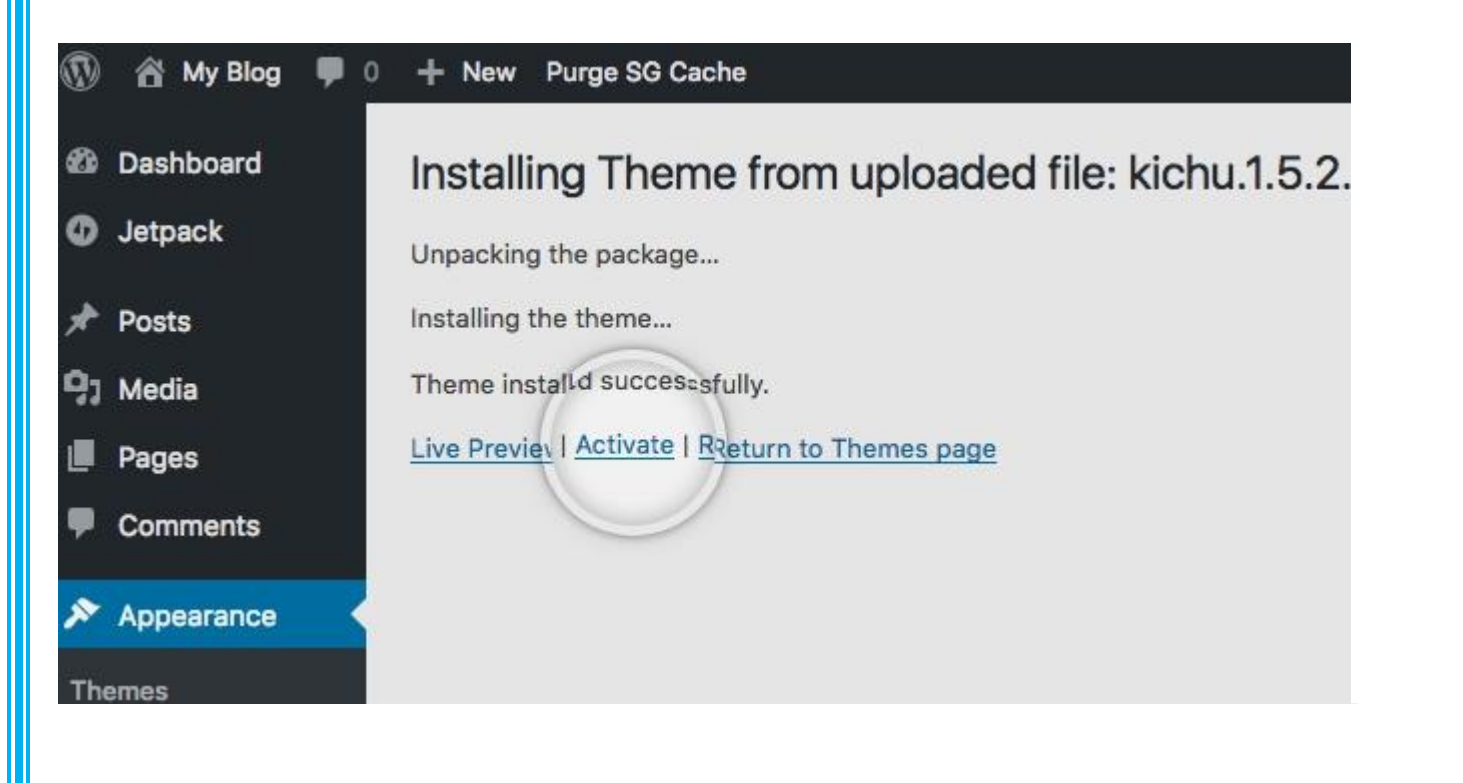

That's it! You can now go to the front end of your site and see the newly activated theme.